# **SenseAnywhere**

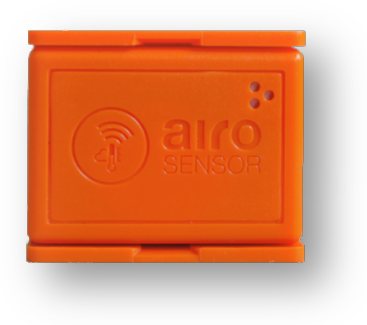

# Handleiding aanmaken Administrator account

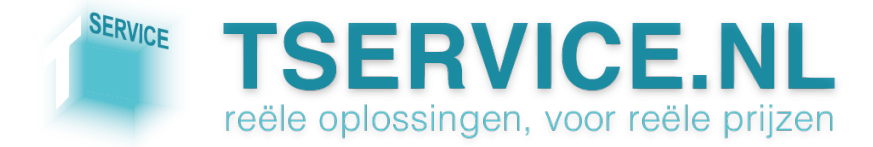

# Stap 1: Bezoek de redeem-pagina

Voer in de adresbalk van uw browser de volgende URL in:

#### www.saclient.com/redeem

U ziet het volgende scherm:

Bent u een nieuwe gebruiker? Klik op *Register New Company* en ga verder bij Stap 2.

| Padaam | ProPaid Cr  | odite |  |  |
|--------|-------------|-------|--|--|
| Redeem | FleFalu Cit | Juits |  |  |
| LOGIN  |             |       |  |  |
| DECIST |             | NV    |  |  |
| KEGIGT |             |       |  |  |

Let op! De eerste gebruiker die u aanmaakt is tevens de administrator voor het SenseAnywhere systeem!

Heeft u al een account? Klik op *Login* en ga verder bij Stap 3.

## Stap 2: Aanmaken administrator-account

Nadat u op *Register New Company* hebt geklikt ziet u het volgende scherm:

- Vul in het veld *Company name* uw bedrijfsnaam in
- Vul in het veld *Pin* een van de 8cijferige Pre-Paid codes in die u ontvangen heeft bij uw bestelling
- Druk op de knop SUBMIT

| Sense            | rre           |  |  |
|------------------|---------------|--|--|
| Redeem   Registe | r             |  |  |
| Register Com     | ipany         |  |  |
|                  | Company name* |  |  |
|                  | Pin*          |  |  |
| SUBMIT           |               |  |  |
|                  |               |  |  |
|                  |               |  |  |

U komt nu op de pagina *Register the company and administrator user.* Op deze pagina kunt u de registratie van uw account voltooien. Velden met een \* zijn verplicht

- Company: vul hier aanvullende gegevens over uw bedrijf in
- *Administrator credentials*: vul hier de gegevens in voor het account van de hoofdgebruiker
- *Settings*: vul hier het e-mailadres in van de persoon die in uw organisatie verantwoordelijk is voor het overkoepelende beheer van SenseAnywhere.
- Bij *Allow SMS Notifications* kunt u aangeven of alarmmeldingen via SMS voor dit account in- of uitgeschakeld zijn.

Nadat u alle vereiste informatie correct hebt ingevoerd klikt u op de knop REGISTER.

<u>Tip: alle gegevens die u op de laatste pagina invult kunnen indien gewenst op een later tijdstip aangepast worden via de instellingen van het account!</u>

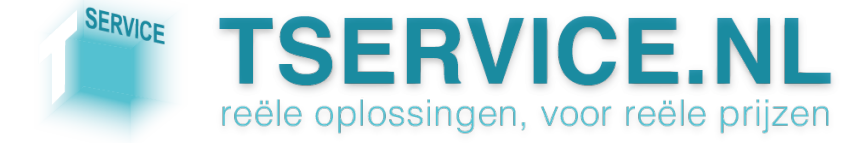

U krijgt nu een melding dat uw account succesvol is aangemaakt en de keuze uit twee mogelijkheden:

- *Getting started*: hiermee komt u in de online installatiehandleiding.
- *Add more credits*: als u hierop klikt kunt u eventuele resterende pre-paid codes inlossen (voor instructies zie Stap 3)

### Stap 3: pre-paid Credits toevoegen aan uw account

Als u in het bezit bent van een SenseAnywhere account heeft u in het openingsscherm van www.saclient.com/redeem op *Login* geklikt.

Vul nu uw gebruikersnaam en wachtwoord in en klik op LOGIN.

U ziet nu het volgende scherm:

Als u op *Redeem prepaid credits* klikt kunt u in het volgende scherm uw prepaid pincode(s) inlossen voor credits op uw account

| Redeem PrePaid Credits   |  |
|--------------------------|--|
| REDEEM PREPAID CREDITS   |  |
| PREPAID CREDITS OVERVIEW |  |

Als u op *Prepaid credits overview* klikt ziet u het volgende scherm:

- *Prepaid Credits*: aantal Credits dat momenteel op uw account staat; via de knop *ADD CREDITS* kunt u credits toevoegen
- SMS Credits: aantal SMS Credits dat momenteel op uw account staat en de huidige status van SMS-meldingen op uw account (disabled/enabled)

| Credits Management                 |   |                            |  |  |  |  |  |  |
|------------------------------------|---|----------------------------|--|--|--|--|--|--|
| Balance Overview                   |   |                            |  |  |  |  |  |  |
| Prepaid Credits:                   | 5 | ADD CREDITS                |  |  |  |  |  |  |
| SMS Credits:                       | 0 | SMS Notifications disabled |  |  |  |  |  |  |
| Credits needed the upcoming months |   |                            |  |  |  |  |  |  |
| Total needed:                      | 0 | Θ                          |  |  |  |  |  |  |
|                                    |   |                            |  |  |  |  |  |  |
| Suspended devices:                 | 0 | Θ                          |  |  |  |  |  |  |
|                                    |   | CREDIT TRANSACTION LOG     |  |  |  |  |  |  |

- *Total needed*: het aantal Credits dat in de komende 3 maanden benodigd is om de licenties te vernieuwen van alle op dat moment in uw account geregistreerde sensoren.
- *Suspended devices*: totaal aantal gedeactiveerde sensoren. U kunt deze sensoren heractiveren door ze opnieuw te registreren. <u>Let op! Dit kost 1 Credit!</u>

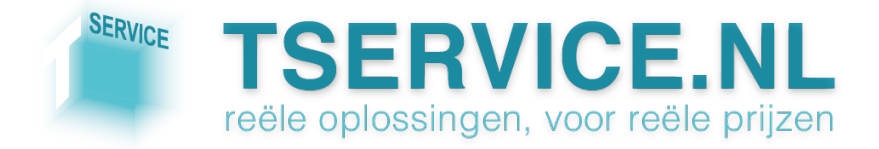